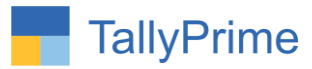

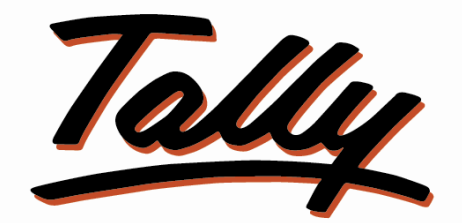

# POWER OF SIMPLICITY

## Send Whatsapp PDF Document & Message from Tally – 1.0

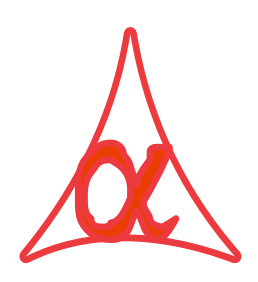

## Alpha Automation Pvt. Ltd.

#### **Head Office**

104-The Grand Apurva, Nr. Hotel Fortune Palace,

Nr. Digjam Circle, Airport Road - JAMNAGAR – Gujarat (India)

Phone No.: +91-288-2713956/57/58, 9023726215/16/17, 9099908115, 9825036442

Email : mail@aaplautomation.com

#### **Branch Office**

- **Rajkot**: 807-Dhanrajni Complex, Nr. Hotel Imperial Palace, Dr. Yagnik<br/>Road, RAJKOT (Gujarat).
- **Gandhidham** : 92-GMA Building, 2nd Floor, Plot No. -297, Sector-12B. GANDHIDHAM (Gujarat)

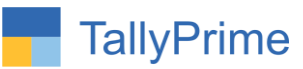

© 2022 Alpha Automation Pvt. Ltd. All rights reserved.

Tally, Tally 9, Tally9, Tally Prime, Tally.ERP, Tally.ERP 9, Shoper, Shoper 9, Shoper POS, Shoper HO, Shoper 9 POS, Shoper 9 HO, TallyDeveloper, Tally.Server 9, Tally Developer, Tally. Developer 9, Tally.NET, Tally Development Environment, TallyPrime, TallyPrimeDeveloper, TallyPrime Server, Tally Extender, Tally Integrator, Tally Integrated Network, Tally Service Partner, TallyAcademy & Power of Simplicity are either registered trademarks or trademarks of Tally Solutions Pvt. Ltd. in India and/or other countries. All other trademarks are properties of their respective owners.

Version: Alpha Automation Pvt. Ltd. / Send Whatsapp PDF Document & Message from Tally/1.0/ Oct-2022

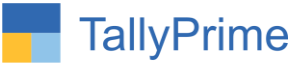

#### Send Whatsapp PDF Document & Message from Tally- 1.0

#### Introduction

This Module facilitates the user to send Whatsapp PDF Document and Message Directly from Tally Software to the Party. It sends Documents for Voucher Types (Sales, Delivery Note, Sales Order, Purchase, Goods Receipt Note, Purchase Order, Material In, Material Out, Credit Note, Debit Note, Payment and Receipt) and also sends Ledger Statements, Outstanding Reports and other Tally Reports.

#### **Benefits**

- User can choose to send only Message, Only PDF Document or both for each Voucher Type. Message Content can be configured for each Voucher Type using configuration Option in Voucher Type. It also allows the user to choose to prompt for Sending Whatsapp during Voucher Entry. If Selected No then it will not ask to send Message during Voucher Entry. User can send Message from the Right Side Button after Reopening the Voucher.
- User can choose Existing Field of Ledger Master (Phone Number, Mobile Number or Fax Number) or create New Field to store the Whatsapp Number of Party. It also allows to create 2 Additional Fields in Ledger Master to store Whatsapp Number of Additional Persons for that Ledger. In this case Whatsapp message goes of all 3 Numbers stored in Ledger Master.
- User can store Multiple Internal Whatsapp Numbers of the company in Reporting Option to send Regular Reports (Profit & Loss Reports, Balance Sheet, Day Book, Trail Balance etc.) to internal team or Management. User can send Whatsapp Message to All these number using WA\_Owner Button in that Report.
- Outstanding Message and Statement can be sent to Multiple Ledgers in Single Click. Even after selection of Multiple Ledgers for sending outstanding message, user can continue to work in Tally. He does not have to wait for completion of message delivery to do any other work in Tally.
- There is separate program running in background which actually delivers all messages and Documents to the Party and does not keep Tally Software Busy in sending messages. This program also generates Log Report for all messages sent by the user with all required details (Mobile Number, Message Content, File Name &

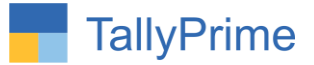

Path, Delivery Status, Creation and Sent Time). It also gives Search Facility to find any particular message from Total Report.

• If Internet connectivity is not available then the messages are stored in the database and get delivered when Internet connectivity is available. User can see the Status of each Message in Report.

#### What's New?

• Compatible with Tally Prime

#### Important!

Take back up of your company data before activating the Add-on.

Once you try/purchase an Add-on, follow the steps below to configure the Add-on and use it.

#### Installation

- 1. Copy the TCP file in TallyPrime Folder.
- 2. Copy the Whatsapp folder in Tally's Export location.
- 3. Gateway of Tally  $\rightarrow$  F1 (Help) $\rightarrow$  TDL & Add-on  $\rightarrow$  F4 (Manage Local TDL)  $\rightarrow$  Select Yes in Load TDL on Startup and give the file name of TCP File. After pressing the Enter Key will show TDL Status which should be as Loaded.

**System requirements:** No additional hardware / software infrastructure is required for executing and operation this applications module

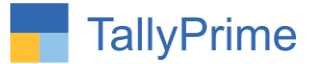

#### 1. Activate the Add-on.

#### For TallyPrime Release 1.0

Go to Gateway of Tally  $\rightarrow$  F1: Help  $\rightarrow$  TDL & Add-On  $\rightarrow$  F6: Add-On Features. Alternatively, you may press CTRL + ALT + T from any menu to open TDL Management report and then press F6: Add-On Features

#### Set "Yes" to the option "Enable WhatsApp Module?"

User can select Existing Field of Ledger Master (Phone No. / Mobile No. / Fax No. Or select to New Field to store the WhatsApp Number of the Ledger in Ledger Master.)

|                                   |            | WhatsApp Contact Selection |
|-----------------------------------|------------|----------------------------|
| Enable WhatsApp Messeging ?       | Yes        |                            |
| Ledger Master Field for WhatsApp: | Mobile No. | Fax No.                    |
| Send WhatsApp to Additional No. ? | Yes        | Mobile No.                 |
| Total Additional No.              | 1          | New Field                  |
| Enable WhatsApp Reporting ?       | Yes        | Phone. No.                 |
| Show Log in calculator 2          | No         |                            |

By enable WhatsApp Reporting user can add owner number in list and directly send tally's report like Daybook, Sales Register, Balance Sheet, Stock Summary etc.

| ? Yes<br>pp Mobile No.<br>0.? Yes<br>1<br>2 Yes<br>2 No | Reporting To |  |
|---------------------------------------------------------|--------------|--|
|                                                         | 919023726215 |  |

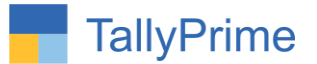

#### **Detailed User Guide:**

#### 1. Ledger Master Setup

a) Go to Gateway of Tally  $\rightarrow$  Alter $\rightarrow$  Accounting Masters  $\rightarrow$  Ledger  $\rightarrow$  alter

User has to enter Party WhatsApp number in the field which he has selected in F11 Add-on Features while Enabling the WhatsApp Module. If he has selected New Field then he will get new field as WhatsApp No in Ledger Master.

| Ledger Alteration (In Developer Mode)                   |                  | E System Solution                  |                |                       |
|---------------------------------------------------------|------------------|------------------------------------|----------------|-----------------------|
| English :                                               |                  |                                    |                | Total Opening Balance |
| Name : A K lechnology                                   |                  |                                    |                | 40,000.00 Dr          |
|                                                         |                  |                                    |                | Difference            |
|                                                         |                  |                                    |                | 40,000.00 Dr          |
| Hadas                                                   | lamnagar Debter  | Mailing Details                    |                |                       |
| Onder                                                   | (Sundry Debtors) | Name<br>Address                    | A K Technology |                       |
| Maintain balances bill-by-bill<br>Default credit period | Yes              |                                    |                |                       |
| Check for credit days during voucher entry              | : No             | State                              | : Gujarat      |                       |
| Inventory values are affected                           | : No             | Country                            | India          |                       |
|                                                         |                  | Pincode                            |                |                       |
|                                                         |                  | Additional WhatsApp Contact I      | 9023726217     |                       |
|                                                         |                  | Mobile no.                         | 9023726216     |                       |
|                                                         |                  | Provide Contact Details            | Yes            |                       |
|                                                         |                  | Set/alter multiple mailing details | : No           |                       |
|                                                         |                  | Banking Details                    |                |                       |
|                                                         |                  | Provide bank details               | : No           |                       |
|                                                         |                  | Tax Registration Details           |                |                       |
|                                                         |                  | PAN/IT No.                         | 2              |                       |
|                                                         |                  | Registration type                  | : Regular      |                       |
|                                                         |                  | GSTIN/UIN                          |                |                       |
|                                                         |                  | Set/Alter GST details              | : No           |                       |
|                                                         | Opening Bal      | ance ( on 1-Apr-19) :              |                |                       |

If the Party belongs to another country then select a country and Enter Country code.

| Check for credit days during voucher entry : No | Region                        | : England    |
|-------------------------------------------------|-------------------------------|--------------|
| Inventory values are affected : No              | Country                       | : UK         |
|                                                 | Pincode                       |              |
|                                                 | Country Code                  | : 44         |
|                                                 | Additional WhatsApp Contact I | : 9023726217 |
|                                                 | Mobile no.                    | 9023726216   |

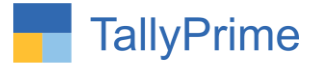

#### 2. Voucher Type Wise Message Setup

#### Go to Gateway of Tally $\rightarrow$ Alter $\rightarrow$ Voucher Type $\rightarrow$ Sales - GST

#### $\succ$ Enable WhatsApp? Set "Yes"

Send PDF & Send Message both option are available you can send both or individual.

In Message Configure You can generate your message by selecting the options.

| Voucher Type Alteration (In Developer Mode)                                                                                                    |                                                                                                    | E System Solution                                                                                                    |                                                             |               |  |
|----------------------------------------------------------------------------------------------------|----------------------------------------------------------------------------------------------------|----------------------------------------------------------------------------------------------------|-------------------------------------------------------------|---------------|--|
| English :<br>Name : <b>Sales</b> - GST                                                                                                    |                                                                                                    |                                                                                                    |                                                             |               |  |
| General                                                                                                    |                                                                                                    | P                                                                                                    | rinting                                                     | Name of Class |  |
| Select type of voucher<br>Abbreviation<br>Activate this Voucher Type<br>Method of voucher numbering<br>Use advanced configuration<br>Use effective dates for vouchers<br>Allow zero-valued transactions<br>Make this voucher type as 'Optional' by<br>Allow narration in voucher<br>Provide narrations for each ledger in vouc | : Sales<br>: Sale<br>: Sale<br>: Yes<br>: Automatic<br>: No<br>: No<br>: No<br>default : No<br>: Yes<br>cher : No | Print voucher after saving Use for POS invoicing Default title to print Default bank Default jurisdiction Set/alter declaration | : No<br>: TAX INVOICE<br>: State Bank of India<br>:<br>: No | Class         |  |
| Enable Whats App ? Yes<br>Send PDF : Yes<br>Send Message : Yes Mes<br>Send WhatsApp During Entry ?                                                                                                    | sage Configure : Yes<br>Yes                                                                                       |                                                                                                    |                                                             |               |  |

|       | Sales . WI      | Tais App message Configuration |  |
|-------|-----------------|--------------------------------|--|
| SI.No | 5: Field Name   |                                |  |
| 1)    | Customer        |                                |  |
| 2)    | Date            |                                |  |
| 3)    | Inv No./Vch No. |                                |  |
| 4)    | Rs.             | WAP Body Fields                |  |
| 5)    | Narration       |                                |  |
| 6)    |                 | End of List                    |  |
|       |                 | Customer                       |  |
|       |                 | Date                           |  |
|       |                 | Dispatched through             |  |
|       |                 | Inv No A/ch No                 |  |
|       |                 | Narration                      |  |
|       |                 | Received                       |  |
|       |                 | Rs.                            |  |
|       |                 | Total OS                       |  |
|       |                 | Vehicle No.                    |  |
|       |                 | Via Cash/Bank                  |  |
|       |                 | Voucher Number                 |  |
|       |                 | [ New Name                     |  |

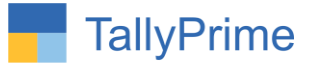

#### 3. Voucher Entry

a) Go to Vouchers and pass an entry. User will have an option to send WhatsApp.

b) Select "Yes" to "Do you want to send WhatsApp?"

| TallyPrime                      |                              |                 |             |                   |                  |                          |                   |                     | - a ×               |
|---------------------------------|------------------------------|-----------------|-------------|-------------------|------------------|--------------------------|-------------------|---------------------|---------------------|
| GOLD                            | K: Company                   | Y: Data         | Z: Exchange | <u>G</u> : Go To  | <u>O</u> : Impor | t <u>E</u> :Export       | <u>M</u> : E-mail | P: Print            | F1:Help             |
| Accounting Vouche               | r Alteration (Secondary) (In | Developer Mode) |             | E System Solution |                  |                          |                   | ×                   | F2:Date <           |
| Sales - GST<br>Reference No     | No. 6<br>: ESALE/6           | Date :          | 17-Apr-20   |                   |                  |                          |                   | 5-Apr-22<br>Tuesday | F3: Company         |
| Party A/c name                  | : A K Technology             |                 |             |                   |                  |                          |                   |                     |                     |
| Current balance<br>Sales ledger | 5 7,080.00 Dr                |                 |             |                   |                  |                          |                   |                     | F4: Contra          |
| Current balance                 | 2,09,480.00 Cr               |                 |             |                   |                  |                          |                   |                     | F5: Payment <       |
| Name of Item                    |                              |                 |             |                   | Quantit          | y Rate<br>(Incl. of Tax) | Rate per Disc     | % Amount            | F6: Receipt         |
|                                 |                              |                 |             |                   |                  |                          |                   |                     | F7: Journal         |
| Any Desk                        |                              |                 |             |                   | 5 M              | lo 2,124.00              | 1,800.00 No       | 9,000.00            | F8: Sales           |
|                                 |                              |                 |             |                   |                  |                          |                   |                     | F9: Purchase <      |
| CGST<br>SGST                    |                              |                 |             |                   |                  |                          |                   | 810.00<br>810.00    | F10: Other Vouchers |
|                                 |                              |                 |             |                   |                  |                          |                   |                     |                     |
|                                 |                              |                 |             |                   |                  |                          |                   |                     | E: Autofill         |
|                                 |                              |                 |             |                   |                  |                          |                   |                     | H: Change Mode      |
|                                 |                              |                 |             |                   |                  |                          |                   |                     | : More Details      |
|                                 |                              |                 |             |                   |                  |                          |                   |                     | Q:Related Reports   |
|                                 |                              |                 |             |                   |                  |                          |                   |                     | L: Optional         |
|                                 |                              |                 |             |                   |                  |                          |                   |                     |                     |
|                                 |                              |                 |             |                   |                  |                          |                   |                     | T: Post-Dated       |
|                                 |                              | Yes / No        |             |                   |                  |                          |                   |                     | W: WhatsApp         |
| Do vou want to s                | end Whatsapp ? Yes           | No              |             |                   |                  |                          |                   |                     |                     |
| WhatsApp No :                   | 919023726214                 | Yes             |             |                   |                  | 15                       |                   | 40,000,00           |                     |
| instation.                      |                              |                 |             |                   | 5 1              | 10                       |                   | 10,620.00           |                     |
| Q: Quit                         | ×                            | T               | A: Accept   |                   | D: Delete X:     | Cancel Vch               |                   |                     | F12: Configure      |

c) Befoure sending Whatsapp Message and PDF a pop-up message showing the message and asking to "Do you want to send Whatsapp Message?" and "Do you want to send PFD"

|                | WhatsApp Message Preview                                                                                      |
|----------------|----------------------------------------------------------------------------------------------------|
| Dear<br>Issued | A K Technology, Dt: 7-Apr-22 Invoice no. 16<br>of Rs.7,080.00 Total OS: 7,080.00 DrRgds, E<br>System Solution |
| Do             | You Want To Send WhatsApp Message ?                                                                           |
|                | Yes or No                                                                                                    |

| Send PDF With Message? |  |
|------------------------|--|
|                        |  |
|                        |  |
|                        |  |
| Yes or No              |  |

d) After All this a web whats App will start automatic. Scan the QR code from your phone and after scan Message and PDF sent automatically.

| S WhatsApp |                                                                                                    | - 0 × |
|------------|----------------------------------------------------------------------------------------------------|-------|
| S what     | SAPP WEB                                                                                                    |       |
|            | To use WhatsApp on your computer:<br>1. Open WhatsApp on your phone<br>2. Tap Menu : or Settings (and select Linked Devices<br>3. Tap on Link a Device<br>4. Point your phone to this screen to capture the code<br>Need help to get started? |       |
|            |                                                                                                    |       |

|                             | 0                                                                      |                     | Office Devloper General No |   |                                                  |                                                                                                    |                                                                                                    | Q | : |
|-----------------------------|------------------------------------------------------------------------|---------------------|----------------------------|---|--------------------------------------------------|----------------------------------------------------------------------------------------------------|----------------------------------------------------------------------------------------------------|---|---|
| ٩                           | Search or start new chat                                               | =                   |                            | Θ | OS: 47,526.00 DrRgds, 1                          | E System Solution                                                                                                    | ueu or Ks. 10,400.00 Iotar<br>7:33 pm 🛷                                                                                                    |   |   |
| Þ                           | Office Devloper General No                                             | 5:33 pm             |                            |   |                                                  | Last<br>Lastern Sentre<br>Lastern<br>Lastern                                                            | WYOR E<br>mode to 244022<br>Drivey Noti. Workford of Dayrees<br>Assess for E. Exe. Mode Thermony<br>House Son E. Exe. Mode Thermony<br>House Son To. See<br>Separat Social Social Social Social Social                                                                                                    |   |   |
|                             | Office Kapil Sir<br>V I Photo                                          | 5:06 pm             |                            |   | 6                                                | PDF Sales - GST2.pdf                                                                                                    | SunterNoot Sources                                                                                                    |   |   |
| $\widehat{\mathbf{A}}$      | Alpha 26221<br>Wok                                                     | 5:06 pm             |                            |   | TODAY                                            | 1 page - PDF - 43 kB                                                                                                    | 7:33 pm 🗸                                                                                                    |   |   |
|                             | Supra Industries - Mumbai                                              | 5:02 pm             |                            |   | Dear A K Technology, E<br>OS: 7,080.00 DrRgds, E | )t: 5-Apr-22 Invoice no. 6 Iss<br>System Solution                                                                                                    | ued of Rs.10,620.00 Total<br>5:32 pm 🗸                                                                                                    |   | 1 |
|                             | Alpha Rajkot Office Dipak Bhai<br>Luiversal Enge. Sumeetbhai           | 4:42 pm             |                            |   |                                                  | E System Scottige (JAK)<br>56 - na Stratt Aguns (n.<br>Jannada)<br>Januar Saya Color 24<br>Color Hill Strate International<br>Royal Bits                                                                                                    | WYOCE<br>Device Vo. Device<br>Device Vo. Device<br>Device Vo. Lines<br>Record Vo. Lines<br>Record Vo. Lines<br>Record Vo. Lines<br>Device Vo. Lines<br>Device Vo. Lines<br>Dev |   |   |
| $\widehat{\mathbf{\alpha}}$ | Alpha Tally Group (J + R)<br>Paras Sir -: 🖸 * mostly tally support exp | 2:22 pm<br>perience |                            |   | C                                                | At Takhoreg<br>Branchare<br>Come pare<br>At The Come<br>At The Com | Depend for its Price, New See                                                                                                    |   |   |
|                             | +91 90237 26215                                                        | 10:21 am            |                            |   |                                                  | 1 page - PDF - 43 kB                                                                                                    | 5:33 pm √                                                                                                    |   |   |
| 0                           | +91 94522 74006                                                        | 10:18 am            | V Type a message           |   |                                                  |                                                                                                    |                                                                                                    |   | Ŷ |

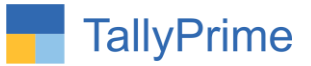

### 4. Share Report To Owner

**Ex.** Sales Register, Stock Summary, Balance Sheet.

| TallvPrime     |                         |         |             |                   |                             |           |                |                   | - ø                 |       |
|----------------|-------------------------|---------|-------------|-------------------|-----------------------------|-----------|----------------|-------------------|---------------------|-------|
| GOLD           | K: Company              | Y: Data | Z: Exchange | <u>G</u> : Go To  | O: Import                   | E: Export | M: E-mail      | P: Print          | F1: Help            |       |
| Voucher Regist | ter (In Developer Mode) |         |             | E System Solution |                             |           |                | ×                 | F2: Date            | 1     |
| List of All Sa | les Vouchers            |         |             |                   |                             |           | 1-Ap           | r-22 to 30-Apr-22 | E3: Company         |       |
| Date           | Particulars             |         |             |                   | Vch Type                    | Vch No.   | Debit          | Credit            | E4 Versher Terr     |       |
|                |                         |         |             |                   | (1.7.1.1.2. <b>2.5</b> .7.1 |           | Amount         | Amount            | F4: Voucher Type    |       |
| 1-Apr-22 Ga    | nesha Enternrise        |         |             |                   | Sales - GST                 | 1         | 30 680 00      |                   |                     | 4     |
| 2-Apr-22 Al    | lec Enterprise          |         |             |                   | Sales - GST                 | 2         | 18,408.00      |                   | F5                  |       |
| 3-Apr-22 Ar    | nrut International      |         |             |                   | Sales - GST                 | 3         | 21,830.00      |                   | EG                  |       |
| 4-Apr-22 AI    | lec Enterprise          |         |             |                   | Sales - GST                 | 4         | 2,596.00       |                   | 10                  | _     |
| 5-Apr-22 Aa    | nand Liners             |         |             |                   | Sales - GST                 | 5         | 11,500.00      |                   | F7: Show Profit     |       |
| 5-Apr-22 A     | K Technology            |         |             |                   | Sales - GST                 | 6         | 10,620.00      |                   | EQ. Caluman         |       |
| 5-Apr-22 Al    | lec Enterprise          |         |             |                   | Sales - GST                 | /         | 12,980.00      |                   | Fo: Columnar        |       |
| 6 Apr 22 A     | P Entorpriso            |         |             |                   | Sales - GST                 | 0         | 0,900.00       |                   | F9                  |       |
| 6-Apr-22 As    | hwini Enterprise        |         |             |                   | Sales - GST                 | 10        | 330.40         |                   | 540                 | -     |
| 6-Apr-22 Dr    | ashti Enterprise        |         |             |                   | Sales - GST                 | 11        | 42.480.00      |                   | F10                 |       |
| 7-Apr-22 J.I   | K. Products             |         |             |                   | Sales - GST                 | 12        | 12,390.00      |                   |                     |       |
| 7-Apr-22 Or    | n Infosys               |         |             |                   | Sales - GST                 | 13        | 2,360.00       |                   |                     |       |
| 7-Apr-22 St    | imit Enterprise         |         |             |                   | Sales - GST                 | 14        | 34,220.00      |                   | E: Basis of Values  | ¢ . 1 |
| 7-Apr-22 Aa    | rti Enterprise          |         |             |                   | Sales - GST                 | 15        | 2,124.00       |                   | H: Change View      |       |
| I-Api-22 A     | recinology              |         |             |                   | 30153 - 031                 | 10        | 1,000.00       |                   | J: Exception        |       |
|                |                         |         |             |                   |                             |           |                |                   | Reports             |       |
|                |                         |         |             |                   |                             |           |                |                   | <u>L</u> :Save View |       |
|                |                         |         |             |                   |                             |           |                |                   | F:WA Owner          |       |
|                |                         |         |             |                   |                             |           |                |                   |                     |       |
|                |                         |         |             |                   |                             |           |                |                   |                     |       |
|                |                         |         |             |                   |                             |           |                |                   |                     |       |
|                |                         |         |             |                   |                             | Tota      | 1: 2,45,116.40 |                   |                     |       |

| TallyPrime                                      |                 |               |             |                   |                   |           |                                           |                                           |                                               |                                 |
|-------------------------------------------------|-----------------|---------------|-------------|-------------------|-------------------|-----------|-------------------------------------------|-------------------------------------------|-----------------------------------------------|---------------------------------|
| GOLD                                            | K: Company      | Y:Data        | Z: Exchange | <u>G</u> : Go To  | <u>O</u> : Import | E: Export | <u>M</u> :E-                              | mail <u>P</u> :                           | Print                                         | F1: Help                        |
| Stock Summary (In                               | Developer Mode) |               |             | E System Solution |                   |           |                                           |                                           | ×                                             | F:WA_Owner                      |
| Particul                                        | ars             |               |             |                   |                   |           | E System Solution<br>1-Apr-22 to 7-Apr-22 |                                           |                                               | F2: Period <                    |
|                                                 |                 |               |             |                   |                   |           | Quantity                                  | losing Baland<br>Rate                     | ce<br>Value                                   | F3: Company                     |
|                                                 |                 |               |             |                   |                   |           |                                           |                                           |                                               | F4: Stock Group                 |
| Hardware<br>Assemble P7<br>Assemble P8          |                 |               |             |                   |                   | _         | 3 No<br>1 No                              | 1,125.00<br>3,500.00                      | 86,414.79<br>3,375.00<br>3,500.00             | F5: Stock Item-wise             |
| Assemble PIV<br>CD Drive<br>CPU<br>Hard Disk    |                 |               |             |                   |                   |           | 15 No<br>7 No<br>3 No<br>8 No             | 2,400.00<br>24.29<br>8,500.00<br>2,421.22 | 36,000.00<br>170.00<br>25,500.00<br>19.369.79 | F6: Monthly F7: Show Profit     |
| Keyboard<br>LCD - Monitor<br>Mouse              |                 |               |             |                   |                   |           | (-)10 No<br>(-)5 No<br>5 No               | 200.00                                    | (-)2,000.00<br>500.00                         | F8: Valuation <<br>F9: Orders   |
| Software<br>Ammy Admin<br>Any Desk              |                 |               |             |                   |                   |           | (-)3 No<br>2 No                           | 1.581.34                                  | 2,34,462.67<br>3.162.67                       | F10 s                           |
| Microsoft Offic<br>Quick Heal An<br>Team Viewer | e<br>ti Virus   |               |             |                   |                   |           | (-)3 No<br>10 No<br>8 No                  | 11,450.00<br>14,600.00                    | 1,14,500.00<br>1,16,800.00                    | B: Basis of Values              |
|                                                 |                 |               |             |                   |                   |           |                                           |                                           |                                               | <u></u><br>Exception<br>Reports |
|                                                 |                 |               |             |                   |                   |           |                                           |                                           |                                               | L:Save View                     |
|                                                 |                 |               |             |                   |                   |           |                                           |                                           |                                               | C:New Column                    |
|                                                 |                 |               |             |                   |                   |           |                                           |                                           |                                               | A: Alter Column                 |
|                                                 |                 |               |             |                   |                   |           |                                           |                                           |                                               | D: Delete Column                |
|                                                 |                 |               |             |                   |                   |           |                                           |                                           |                                               | N: Auto Column                  |
| Grand To                                        | tal             |               |             |                   |                   |           |                                           |                                           | 3,20,877.46                                   |                                 |
| Q: Quit                                         | ×               | Space: Select | ^           |                   |                   | -         | Remove Li                                 | ne \land 🖳:Res                            | store Line 🔥                                  | F12: Configure                  |

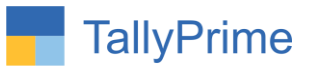

| TallvPrime                                                                                                    |                                                                                                    |         |             |                   |                                                                                                    |                                                                                |                                                                                                    |                        | - ø ×                                                                                                    |
|----------------------------------------------------------------------------------------------------|----------------------------------------------------------------------------------------------------|---------|-------------|-------------------|----------------------------------------------------------------------------------------------------|--------------------------------------------------------------------------------|----------------------------------------------------------------------------------------------------|------------------------|----------------------------------------------------------------------------------------------------|
| GOLD                                                                                                    | K: Company                                                                                                    | Y: Data | Z: Exchange | G: Go To          | O: Import                                                                                                    | E: Export                                                                      | M:E-mail                                                                                                    | P:Print                | F1: Help                                                                                                    |
| Voucher Regis                                                                                                    | ter (In Developer Mode)<br>Iles Vouchers                                                                                                    |         |             | E System Solution |                                                                                                    |                                                                                | 1-Ар                                                                                                    | x<br>r-22 to 30-Apr-22 | F2: Date C F3: Company C                                                                                                    |
| Date                                                                                                    | Particulars                                                                                                    |         |             |                   | Vch Type                                                                                                    | Vch No.                                                                        | Debit<br>Amount                                                                                                    | Credit<br>Amount       | F4: Voucher Type                                                                                                    |
| 1-Apr:22 Gi<br>2-Apr:22 AI<br>3-Apr:22 AI<br>5-Apr:22 A<br>5-Apr:22 A<br>5-Apr:22 A<br>5-Apr:22 A<br>5-Apr:22 A<br>6-Apr:22 A<br>6-Apr:22 A<br>7-Apr:22 J<br>7-Apr:22 J<br>7-Apr:22 A | nnesha Enterprise<br>lec Enterprise<br>mrut International<br>dec Enterprise<br>nand Liners<br>K Technology<br>lec Enterprise<br>Mrut International<br>R. Enterprise<br>ashti Enterprise<br>ashti Enterprise<br>Mrut Enterprise<br>mit Enterprise<br>K Technology |         |             |                   | Sales - GST<br>Sales - GST<br>Sales - GST<br>Sales - GST<br>Sales - GST<br>Sales - GST<br>Sales - GST<br>Sales - GST<br>Sales - GST<br>Sales - GST<br>Sales - GST<br>Sales - GST<br>Sales - GST<br>Sales - GST<br>Sales - GST<br>Sales - GST | 1<br>2<br>3<br>5<br>6<br>7<br>8<br>9<br>10<br>11<br>12<br>13<br>14<br>15<br>16 | 30,580.00<br>18,408.00<br>2,596.00<br>10,520.00<br>10,520.00<br>26,550.00<br>330.40<br>2,360.00<br>3,2360.00<br>3,124.00<br>7,080.00 |                        | F5     €       F6     2       F7:Show Profit     5       F8:Columnar     €       F9     6       B:Basis of Values     2       B:Change View     2       al: Exception     2       b: Save View     2       b: Save View     2       b: Save View     2 |
|                                                                                                    |                                                                                                    |         |             |                   |                                                                                                    | Total                                                                          | : 2,45,116.40                                                                                                    |                        |                                                                                                    |

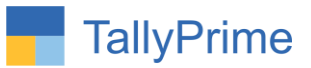

## 5. Share Ledger Statement.

| TallvPrime                                                                                                    |                            |               |             |                                    |                                       |                                                           |                                     |                |                                                    |  |
|----------------------------------------------------------------------------------------------------|----------------------------|---------------|-------------|------------------------------------|---------------------------------------|-----------------------------------------------------------|-------------------------------------|----------------|----------------------------------------------------|--|
| GOLD                                                                                                    | K: Company                 | Y: Data       | Z: Exchange | e <u>G</u> : Go To                 | O: Import                             | E: Export                                                 | M:E-mail                            | P: Print       | F1: Help                                           |  |
| Ledger Vouchers (in Developer Mode)         E System Solution         X           Ledger. Allec Enterprise         1-Apr-22 to 7-Apr-22         7-Apr-22 |                            |               |             |                                    |                                       |                                                           |                                     |                |                                                    |  |
| Date                                                                                                    | Particulars                |               |             |                                    | Vch Type                              | Vch No.                                                   | Debit                               | Credit         | E4:Ledger                                          |  |
| 2-Apr-22 Sale<br>3-Apr-22 Stat<br>4-Apr-22 Sale                                                                                                    | es Acc<br>te Bank of India |               |             |                                    | Sales - GST<br>Receipt<br>Sales - GST | 2<br>1<br>4                                               | 18,408.00                           | 18,408.00      | E5: Bill-wise                                      |  |
| 5-Apr-22 Sale                                                                                                    | les Acc                    |               |             |                                    | Sales - GST                           | 7                                                         | 12,980.00                           |                | E6: Monthly                                        |  |
| 5-Apr-22 Stat                                                                                                    | ite Bank of India          |               |             |                                    | Receipt                               | 2                                                         |                                     | 2,596.00       | F7                                                 |  |
|                                                                                                    |                            |               |             |                                    |                                       |                                                           |                                     |                | F8: Columnar                                       |  |
|                                                                                                    |                            |               |             |                                    |                                       |                                                           |                                     |                | F10                                                |  |
|                                                                                                    |                            |               |             |                                    |                                       |                                                           |                                     |                | <u>B</u> :Basis of Values<br><u>H</u> :Change View |  |
|                                                                                                    |                            |               |             |                                    |                                       |                                                           |                                     |                | <u>J</u> :Exception<br>Reports                     |  |
|                                                                                                    |                            |               |             |                                    |                                       |                                                           |                                     |                | L: Save View                                       |  |
|                                                                                                    |                            |               |             |                                    |                                       |                                                           |                                     |                | R:Reconcile                                        |  |
|                                                                                                    |                            |               |             |                                    |                                       |                                                           |                                     |                | S: Contact                                         |  |
|                                                                                                    |                            |               |             |                                    |                                       |                                                           |                                     |                | F:WA_Owner                                         |  |
|                                                                                                    |                            |               |             |                                    |                                       |                                                           |                                     |                | 1: WhatsApp                                        |  |
|                                                                                                    |                            |               |             |                                    |                                       | Opening Balance :<br>Current Total :<br>Closing Balance : | 13,542.00<br>33,984.00<br>26,522.00 | 21,004.00      |                                                    |  |
| Q: Quit                                                                                                    | Enter: Alter               | Space: Select | A: Add Vch  | ▲ 2: Duplicate Vch ▲ I: Insert Vch | ∧ D:Delete ∧ X:Ca                     | ncel Vch 🔺 <u>R</u> :Ren                                  | nove Line 🔥 🖳 f                     | Restore Line 🔥 | F12: Configure                                     |  |

| As Bits   | C P                                                             |         | Office Devloper General No                                                                                                    | Q : |
|-----------|-----------------------------------------------------------------|---------|----------------------------------------------------------------------------------------------------|-----|
| Q         | Search or start new chat                                        | Ŧ       | Sales - GST1.pdf                                                                                                    |     |
| 1         | Office Devloper General No<br>√ ■ Allec Enterprise.pdf + 1 page | 7:53 pm | 1 page - PDF - 43 kB 7:29 pm -//<br>Dear Allec Enterprise, Dt: 2-Apr-22 Invoice no. 2 Issued of Rs.18,408.00 Total                                                                                                    |     |
| 44. Bilen | +91 90237 26215<br>√⁄ ■ Receipt1.pdf • 1 page                   | 7:51 pm | OS: 47,526.00 DrRgds, E System Solution 7:33 pm 🗸                                                                                                    |     |
| à         | Alpha Office 26217<br>J Sales - GST9.pdf • 1 page               | 7:36 pm | iiii Support     Sing Sing     Sing Sing     Sing Sing       iiiiii Sing Sing Sing Sing     Sing Sing     Sing Sing     Sing Sing       iiiiiiiiiiiiiiiiiiiiiiiiiiiiiiiiiiii                                                                                                    |     |
|           | Office No. 16<br>✓ ■ Sales - GST7.pdf • 1 page                  | 7:34 pm | ppp     Sales - GST2.pdf       1 page - PDF - 43 kB     7:33 pm √/                                                                                                    |     |
| 0         | Pawan Kumar - Lakshya Agencie<br><sub>Ok</sub>                  | 6:30 pm | 8 System Solution<br>by the second<br>memory<br>Area Lengenter                                                                                                    |     |
|           | Office Kapil Sir                                                | 5:09 pm |                                                                                                    |     |
|           | Radha Soami Foods<br>🛩 👍                                        | 3:39 pm | 1 page - PDF - 2 k8 7:53 pm 4/                                                                                                    |     |
| -         | Deepak Agrawal Varanasi                                         | 2:56 pm | Image: White the second second sec | Ŷ   |

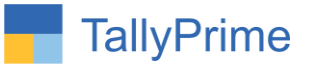

#### **6.** Outstanding Message from Whatsapp Outstanding Report.

| MANAGE                                                                                             |                                                   |                                                                          |                                                                 |  |  |  |
|----------------------------------------------------------------------------------------------------|---------------------------------------------------|--------------------------------------------------------------------------|-----------------------------------------------------------------|--|--|--|
| K: Compa                                                                                           | iny                                               | Y:Data                                                                   | Z: Exchange                                                     |  |  |  |
| n Developer Mo                                                                                     | de)                                               |                                                                          |                                                                 |  |  |  |
| B                                                                                                  |                                                   |                                                                          |                                                                 |  |  |  |
| Prime MANAGE<br>Compose (In Developer M<br>Compose<br>Issage<br>sert Amount<br>lessage<br>ble Text | : Kindly pay your outstanding Amount of           |                                                                          |                                                                 |  |  |  |
| int :                                                                                              | Yes                                               |                                                                          |                                                                 |  |  |  |
|                                                                                                    | From : E                                          | System Solution                                                          |                                                                 |  |  |  |
| :                                                                                                  | Kindly pa                                         | ny your outstanding                                                      | Amount of 1000 From :                                           |  |  |  |
|                                                                                                    | MANAGE<br>K: Compa<br>n Developer Mo<br>e<br>nt : | MANAGE K: Company Developer Mode)  A  I  I  I  I  I  I  I  I  I  I  I  I | MANAGE         K: Company       Y: Data         Developer Mode) |  |  |  |

You can write your own Message here.

Search Party with F3 Button or press first letter of party name for quit search.

| GOL      | D K: Company Y: Data           | Z: Exchange      | G: Go To          | O: Import       | E: Export                        | M: E-mail                     | P: Print             | F1: Help         |
|----------|--------------------------------|------------------|-------------------|-----------------|----------------------------------|-------------------------------|----------------------|------------------|
| Selected | Ledger WAP (In Developer Mode) |                  | E System Solution |                 |                                  | _                             | ×                    | T. CMCT.est      |
| /hatsA   | pp Outstanding Report          |                  |                   |                 |                                  | 1-Ap                          | r-22 to 30-Apr-22    | 1: SWISText      |
| r. No.   | Ledger Name                    | Contact Person   | Mobile            | Closing Balance | Message                          |                               |                      | F2: Period       |
|          |                                |                  | 040000700040      |                 |                                  |                               |                      | F3: Search Party |
| 1        | A K Technology                 | Ajay Kumar       | 919023726216      | 7,080.00 Dr     | From E System                    | outstanding Amo<br>n Solution | unt of 7,080.00      | D: Selected WAF  |
| 2        | Allec Enterprise               | Ashish Mehta     | 919023726214      | 26,522.00 Dr    | Kindly pay your                  | outstanding Amo               | unt of 26,522.00     | -                |
| 2        | Alpha Automation               | Kapil Nagari     | 010825008442      | 05 000 00 Dr    | From : E System                  | n Solution                    | unt of 25,050,00     |                  |
| 3        | Alpha Automation               | Rapil Nagon      | 919623096442      | 25,560.00 DI    | From : E System                  | n Solution                    | unit 01 25,960.00    |                  |
| 4        | Ashwini Enterprise             | Ashwini Majumdar | 919023726216      | 0.40 Dr         | Kindly pay your                  | outstanding Amo               | unt of 0.40 From : E |                  |
| 5        | Devendra Enterprise            | Devendra Kumar   | 010023726218      | 44 728 00 Dr    | System Solution                  | outstanding Amo               | upt of 44 728 00     |                  |
| U.       | Bevendra Enterprise            | Devendra Ruman   | 313020720210      | 44,1 20.00 DI   | From : E System                  | n Solution                    | unit 01 44,720.00    |                  |
|          | Ganesha Enterprise             | Kartik Dave      | 919023726219      | 6,830.00 Dr     | Kindly pay your                  | outstanding Amo               | unt of 6,830.00      |                  |
| 7        | Manish Mehta & Co.             | Manish Mehta     |                   | 46.020.00 Dr    | Kindly pay your                  | outstanding Amo               | unt of 46.020.00     | 1                |
|          |                                |                  |                   |                 | From : E System                  | n Solution                    |                      |                  |
| 8        | Om Infosys                     | Mahesh Bhatt     | 919848514512      | 2,360.00 Dr     | Kindly pay your                  | outstanding Amo               | unt of 2,360.00      |                  |
| 9        | Smile Solutions                | Simran Kor       | 918844251451      | 10,960.00 Dr    | Kindly pay your                  | outstanding Amo               | unt of 10,960.00     |                  |
|          |                                |                  |                   |                 | From : E System                  | n Solution                    |                      |                  |
| 10       | Sumit Enterprise               | Sumit Trivedi    | 919966154512      | 34,220.00 Dr    | Kindly pay your<br>From E System | outstanding Amo               | unt of 34,220.00     |                  |
| 11       | Tricolite Solutions            |                  |                   | 47,200.00 Dr    | Kindly pay your                  | outstanding Amo               | unt of 47,200.00     |                  |
|          |                                |                  |                   |                 | From : E System                  | n Solution                    |                      |                  |
|          |                                |                  |                   |                 |                                  |                               |                      |                  |
|          |                                |                  |                   |                 |                                  |                               |                      |                  |
|          |                                |                  |                   |                 |                                  |                               |                      |                  |
|          |                                |                  |                   |                 |                                  |                               |                      |                  |
|          |                                |                  |                   |                 |                                  |                               |                      |                  |
|          |                                |                  |                   |                 |                                  |                               |                      |                  |
|          |                                |                  |                   |                 |                                  |                               |                      |                  |
|          |                                |                  |                   |                 |                                  |                               |                      |                  |
|          |                                | Total            |                   | 2,51,880.40     |                                  |                               |                      |                  |
| 0        | Conserve College               |                  |                   | 1 1             |                                  |                               | H.Dasters All        |                  |

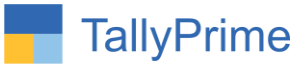

## 7. Whats App Status Report.

| Wh | atsApp       |                                        |                                      |                        |                     |                 |             |             |                      | ф X |
|----|--------------|----------------------------------------|--------------------------------------|------------------------|---------------------|-----------------|-------------|-------------|----------------------|-----|
| S  | arch         |                                        |                                      |                        |                     | 08-Oct-2022     | <b>**</b>   | 08-Oct-2022 | 2                    |     |
| NO | MOBILE       | MESSAGE                                |                                      | FILE PATH              | STATUS              | REMARKS         | CREATE TI   | ME          | SEND TIME            |     |
| 1  | 919023726216 | Dear A K Technology, Dt: 7-Apr-22 Inv  | voice no. 16 Issued of Rs.7,080.00 T | D:\TallyPrime\Export\1 | TallyWhatsA Message | Send Successful | 08-0ct-2022 | 19:26:42    | 08-Oct-2022 19:28:33 |     |
| 2  | 919023726217 | Dear A K Technology, Dt: 7-Apr-22 Inv  | voice no. 16 Issued of Rs.7,080.00 T | D:\TallyPrime\Export\7 | fallyWhatsA Message | Send Successful | 08-0ct-2022 | 19:26:42    | 08-Oct-2022 19:28:58 |     |
| 3  | 919023726214 | Dear Ganesha Enterprise, Dt: 1-Apr-2   | 2 Invoice no. 1 Issued of Rs.30,680  | D:\TallyPrime\Export\7 | fallyWhatsA Message | Send Successful | 08-Oct-2022 | 19:27:42    | 08-Oct-2022 19:29:21 |     |
| 4  | 919023726214 | Dear Allec Enterprise, Dt: 2-Apr-22 In | nvoice no. 2 Issued of Rs.18,408.00  | D:\TallyPrime\Export\7 | fallyWhatsA Process |                 | 08-Oct-2022 | 19:28:08    | 08-Oct-2022 19:28:08 |     |
| 5  | 919023726215 | Dear Aanand Liners, Dt: 5-Apr-22 Invo  | pice no. 5 Issued of Rs.11,500.00 To | D:\TallyPrime\Export\7 | fallyWhatsA Process |                 | 08-Oct-2022 | 19:29:48    | 08-Oct-2022 19:29:48 |     |
| 6  | 919023726216 | Dear A K Technology, Dt: 5-Apr-22 Inv  | voice no. 6 Issued of Rs.10,620.00 T | D:\TallyPrime\Export\7 | fallyWhatsA Process |                 | 08-0ct-2022 | 19:30:09    | 08-Oct-2022 19:30:09 |     |
| 7  | 919023726216 | Dear Allec Enterprise, Dt: 5-Apr-22 In | nvoice no. 7 Issued of Rs.12,980.00  | D:\TallyPrime\Export\7 | fallyWhatsA Process |                 | 08-Oct-2022 | 19:30:23    | 08-Oct-2022 19:30:23 |     |
| 8  | 919023726217 | Dear Amrut International, Dt: 6-Apr-2  | 2 Invoice no. 8 Issued of Rs.8,968.0 | D:\TallyPrime\Export\7 | CallyWhatsA Process |                 | 08-Oct-2022 | 19:30:35    | 08-Oct-2022 19:30:35 |     |
| 9  | 919023726217 | Dear A.R. Enterprise, Dt: 6-Apr-22 Inv | voice no. 9 Issued of Rs.26,550.00 T | D:\TallyPrime\Export\7 | CallyWhatsA Process |                 | 08-Oct-2022 | 19:30:52    | 08-Oct-2022 19:30:52 |     |
|    |              |                                        |                                      |                        |                     |                 |             |             |                      |     |

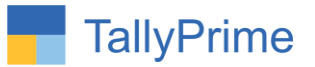

## FAQ

#### Which version/release of TallyPrime does the add-on support?

This add-on will work only from Tally Prime Release 1.0 onwards.

#### How will I get support for this add-on?

For any functional support requirements please do write on to us call mail@aaplautomation.com +91-288-2713956/57/58, +91at or us 9023726215/16/17, 9099908115, 9825036442.

# If I need some enhancements / changes to be incorporated for the add-on, whom should I contact?

Please to write to us on <u>mail@aaplautomation.com</u> with your additional requirements and we will revert to you in 24 hours.

#### Will new features added be available to us?

We offer one year availability of all support and new features free of cost. After one year, nominal subscription cost will be applicable to you to continue to get free support and updates.

#### What will happen after one year?

There is no fixed annual charge to be payable mandatory. However if any changes are required in our Add-On to make compatible with New Release of TallyPrime then the modification Charges will be applied.

#### I am using a multi-site. Can I use the same Add-on for all the sites?

No, one Add-on will work only for 1 site. You need to purchase again if you want to use the same Add-on for more sites.

#### TDL Management screen shows errors with the Add-on. What do I do?

Check whether the error is because of the Add-on or because of clashes between 2 TDLs (An add-on is also a TDL). In case of clashes, disable one or more TDLs and check which TDL has the error. If the Add-on has a problem, you can report it to us.

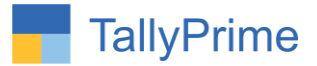

My Tally went into educational mode after installing the add-on. What do I do? Go into Gateway of Tally  $\rightarrow$  Press F1 (Help)  $\rightarrow$  TDL & Add-on  $\rightarrow$  Press F4 and remove the Add-on from the list and Restart Tally.